# Teladoc Health™ Lite<sup>®</sup> 4 Quick Reference Guide

| 2  |                              |                                                                                                    |
|----|------------------------------|----------------------------------------------------------------------------------------------------|
| 1  | Directional Microphone       | Used to pickup audio in a narrow zone.                                                              |
| 2  | Dual High Definition Cameras | Captures remote video for viewing at the Provider Access .                                          |
| 3  | Thermal Camera (Optional)    | Used to view, measure and record heat patterns and variations.                                      |
| 4  | Touch Sensitive Display      | Touch sensitive display enables local controls and shows Provider Access                            |
| 5  | Battery Charging Status      | Displays the power and charging status of the Lite 4.                                               |
| 6  | Expansion Panel              | Includes ports for approved USB peripheral devices, HDMI output, optional HDMI input, and Ethernet. |
| 7  | Tray                         | Work surface for a laptop or other items                                                            |
| 8  | Handle                       | Easily maneuver the Lite 4.                                                                         |
| 9  | Power Cord                   | Used to power the Lite 4 and recharge the battery.                                                  |
| 10 | Storage Compartment          | Holds miscellaneous items.                                                                          |
| 11 | Wheel Locks                  | Locks each wheel in place when stationary (four wheels).                                            |
| 12 | Air Vents                    | Air vents help maintain a safe operating temperature for the device. (Do not cover)                 |
| 13 | Back of Touch Display        | Power button and additional USB ports.                                                              |
| 14 | Device Nameplate             | Nameplate detailing the device's serial number and regulatory information.                          |
| 15 | Power Button                 | Used to toggle the power for the Lite 4.                                                            |
| 16 | Privacy Handset              | Used for conversations requiring privacy or intelligibility in loud environments.                   |
| 17 | Serial Number Plate          | Contains the device's serial number and support contact phone number.                               |
| 18 | Neck                         | Can be raised from 64.5" to a height of 85.5" by way of lifting or lowering the display.            |
| 19 | Speakers                     | Used during sessions to hear the person connected to the device.                                    |

# Lite<sup>®</sup> 4 Quick Reference Guide

#### **Powering On the Lite 4**

- 1. Plug the Patient Access Device into a standard grounded AC outlet and allow the system to charge for at least 6 hours to reach a full charge.
  - Power
- 2. Power on the Lite 4 by pressing the power button located <sup>Button</sup> on the back of the head.

### Powering off the Lite 4

- 1. Press the power button on back of the head.
- 2. Confirm the power off with Patient Access Software by pressing the power button a second time.
- 3. Unplug from wall.

## Adjusting the Height of the Lite 4

The Lite 4 head can be placed between 64.5" and 85.5" off the floor by raising or lowering the head to the desired height. Adjust the height with two hands on each side of the display and gently raise or lower the display.

### **Cleaning the Lite 4**

The Lite 4 has a screen-cleaning mode, so that no functionality is inadvertently called upon when cleaning. Tap settings > Screen Cleaning, to disable the screen for 30-seconds to allow cleaning.

See the online user guide for details on cleaning the Lite 4, and suggested cleaning chemicals.

## Lite 4 Screen Navigation

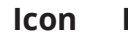

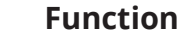

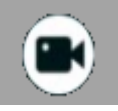

Tap to select any of the cameras attached to the device.

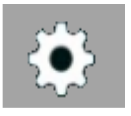

Tap to open device settings.

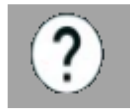

Tap to open the device's User Guide

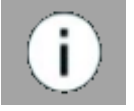

Tap to display information about the Lite 4

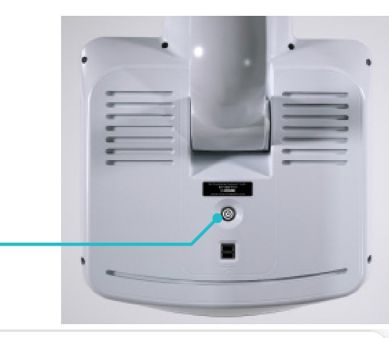

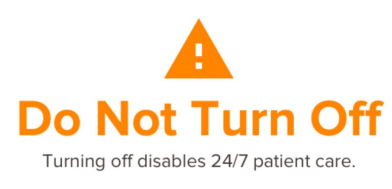

() Press the power button again to confirm shutdown

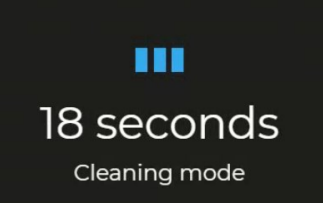

## **Device Network Checkup**

The Network Checkup screen runs and displays the results of a test of the device's current network connection.

| Tap Settings 🔯 > Network Checkup | ন্দ to | run |
|----------------------------------|--------|-----|
| the Network Checkup.             |        |     |

| This too | twork Checkup<br>a) ppiobly addes up to 30 seconds to run through a series of network inspections to verify access to the<br>interleast hetwork, per accuments MB 4001 and MB 5551. Press the refresh button to run the test again.<br>Connected to the Internet |
|----------|----------------------------------------------------------------------------------------------------|
| 110      | InTouch Telehealth Network Access                                                                                                    |
|          | SIP (required for a telehealth session)                                                                                                    |
|          | FMS (required for Proactive Monitoring and system maintenance)                                                                                                    |
|          | Update Server (required for software maintenance)                                                                                                    |
|          | WebRTC Server (required for multipresence and Web Provider telehealth sessions)                                                                                                    |

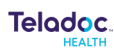